# Stitching Using the Gear 360 ActionDirector Software

Make sure to connect the Gear 360 to the computer before proceeding. The Gear 360 ActionDirector software saves stitched files automatically. The stitched files are saved under Documents > Cyberlink > Action Director > 1.0 > 360.

- 1 Using your computer, click the Start button.
- 2 Click All apps.
- 3 Scroll to and click CyberLink Gear 360 ActionDirector.

#### 4 Click Gear 360 ActionDirector.

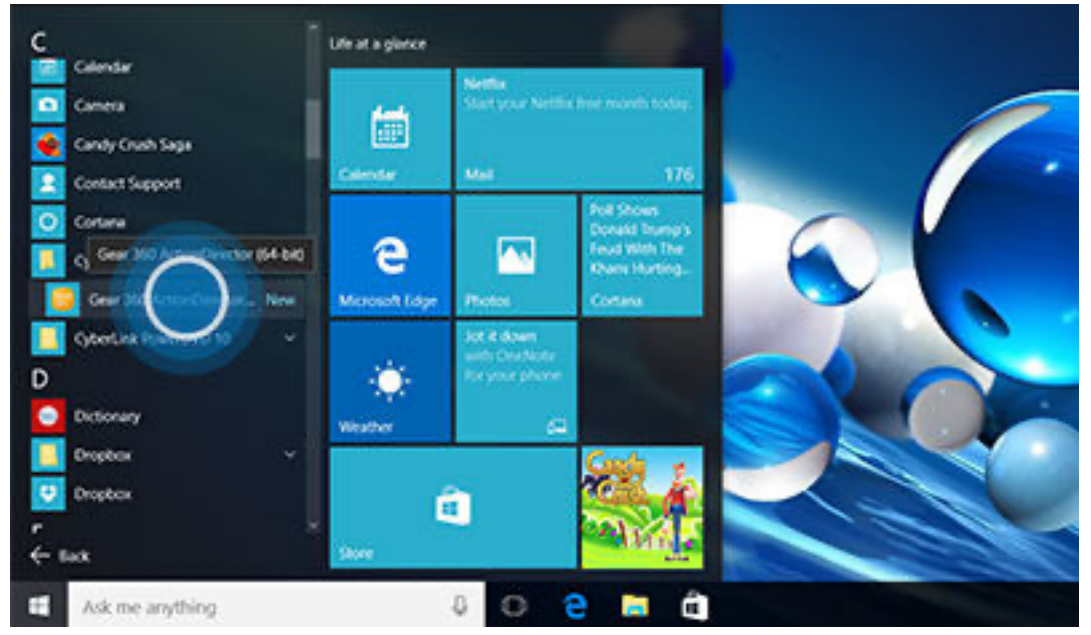

#### 5 Click 360 VR Video.

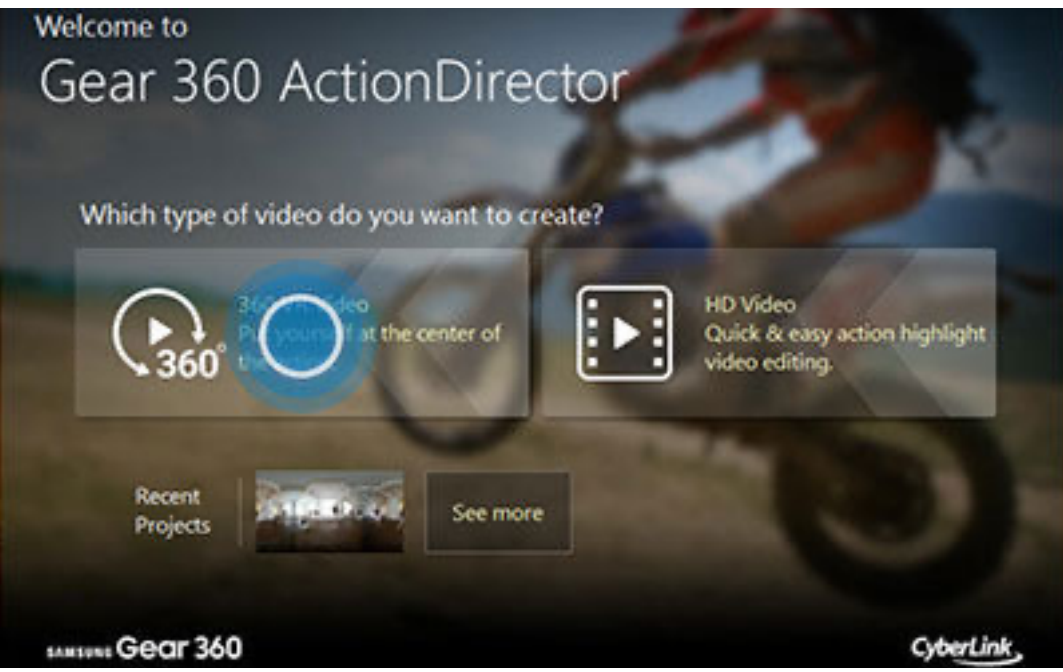

6 Click the Import icon.

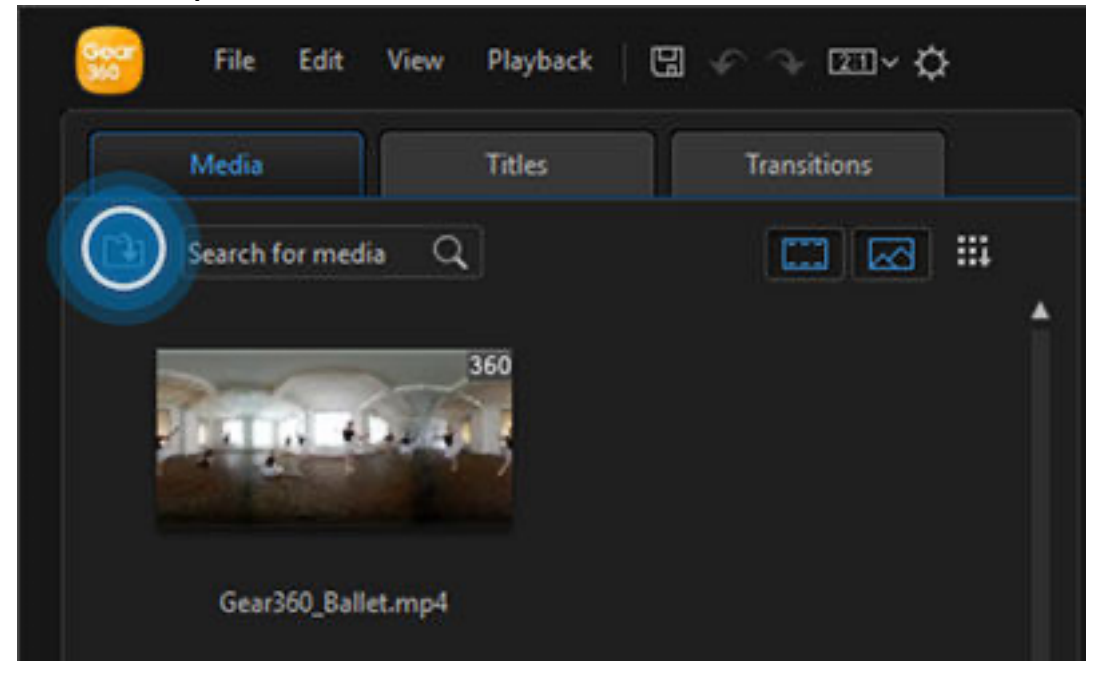

## 7 Click Import Media Files.

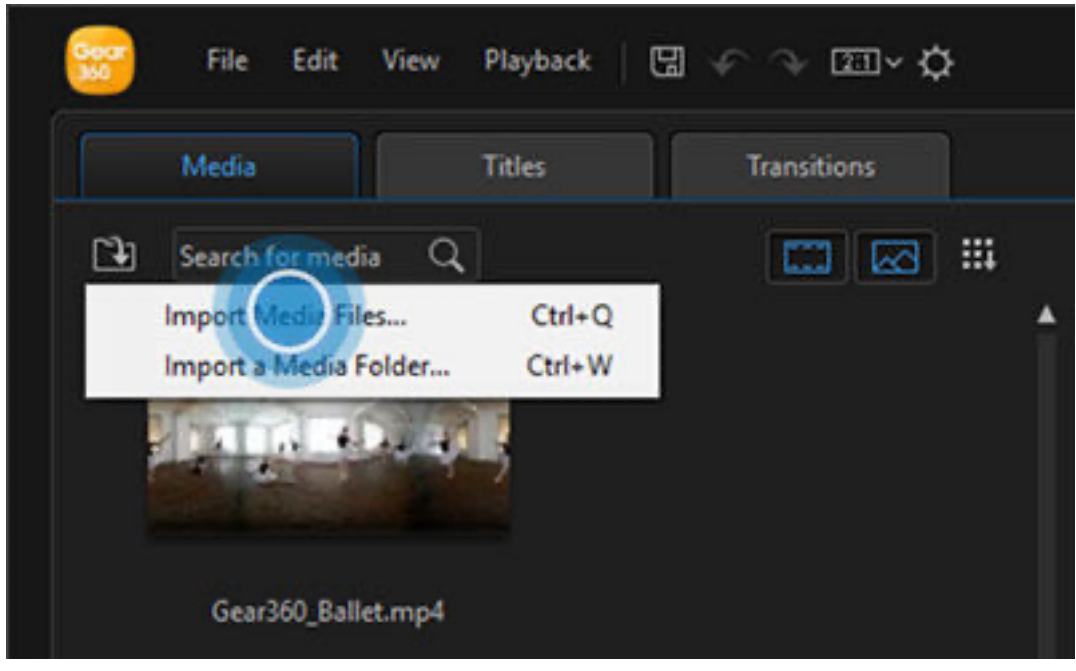

# 8 Double-click Gear 360 under Devices and drives.

|           | Pic            | tures                                          |        |
|-----------|----------------|------------------------------------------------|--------|
|           | Vid            | eos                                            |        |
| Desktop   | Devices ar     | nd drives (3)                                  | •      |
| Libraries |                | $2 \times$                                     |        |
|           | Loc            | al Disk (C:)                                   |        |
|           | 602            | GB free of 907 GB                              |        |
| This PC   | UFI            | D (D:)                                         |        |
| 1         | 591            | MB free of 1.87 GB                             |        |
| Network   | 340            |                                                | -      |
|           | File name:     | ×                                              | Open   |
|           | Files of type: | Al Media Files ("mpg,"mpeg,"mpe;"dat," avi," ~ | Cancel |

### 9 Double-click Card.

| Quick access | 7.11      | (2x) 24 GB |      |
|--------------|-----------|------------|------|
|              |           |            |      |
|              |           |            |      |
| Desktop      |           |            |      |
| -            |           |            |      |
| Libraries    |           |            |      |
|              |           |            |      |
|              |           |            |      |
| This PC      |           |            |      |
| This PC      |           |            |      |
| This PC      |           |            |      |
| This PC      | Fie name. | ~          | Open |

10 Double-click DCIM.

## 11 Double-click 100PHOTO.

| Quick access |            | HOID |        |
|--------------|------------|------|--------|
| 10           |            |      |        |
| Desktop      |            |      |        |
| 1            |            |      |        |
| Libraries    |            |      |        |
|              |            |      |        |
| This PC      |            |      |        |
| 1            |            |      |        |
| Network      |            |      | 1.1100 |
|              | File name: | ×    | Open   |
|              |            |      |        |

12 Select the file(s) you want to stitch.

| Quick access | 48.4       | MB   | 45.1 MB              |      |
|--------------|------------|------|----------------------|------|
|              |            | D004 | 360_0005<br>JPG File |      |
| Desktop      |            | MB   | 11.4 MB              |      |
| -            | JPG        | File |                      |      |
| Libraries    | 11,4       | I MB |                      |      |
|              |            |      |                      |      |
|              |            |      |                      |      |
| This PC      |            |      |                      |      |
| This PC      |            |      |                      |      |
| This PC      |            |      |                      |      |
| Network      | File name: |      | ~                    | Open |

ī.

# 13 Click Open.

| A Quick access | 360,<br>48.4       | 0002<br>I MB              | 360_0003<br>45.1 MB             |        |
|----------------|--------------------|---------------------------|---------------------------------|--------|
|                | 360<br>JPG<br>9.41 | 0004<br>File<br>MB        | 360_0005<br>JPG File<br>11.4 MB |        |
| Desktop        | 360<br>JPG<br>11.4 | _0006<br>File<br>IMB      |                                 |        |
| Libraries      |                    |                           |                                 |        |
| This PC        |                    |                           |                                 |        |
| Network        |                    |                           |                                 |        |
| 1202010463     | File name:         | (01D601B0-01CC-01B8-72    | 01-1702A001A301) ~              | Coen   |
|                | Files of type:     | Al Media Files ("mpg,"mpe | g:"mpe;".dat;".avi;" ~          | Cancel |

## 14 The file(s) are now stitched:

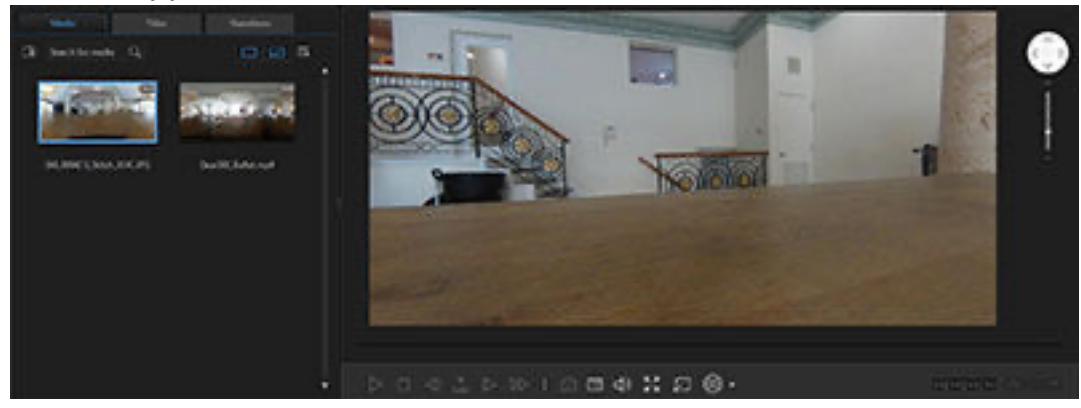

https://www.samsung.com/ca/support/mobile-devices/how-do-i-stitch-together-photos-videos-taken-with-gear-360/